# **Buddycom Fit** Buddycom\_Setup\_Guide v1.0.0

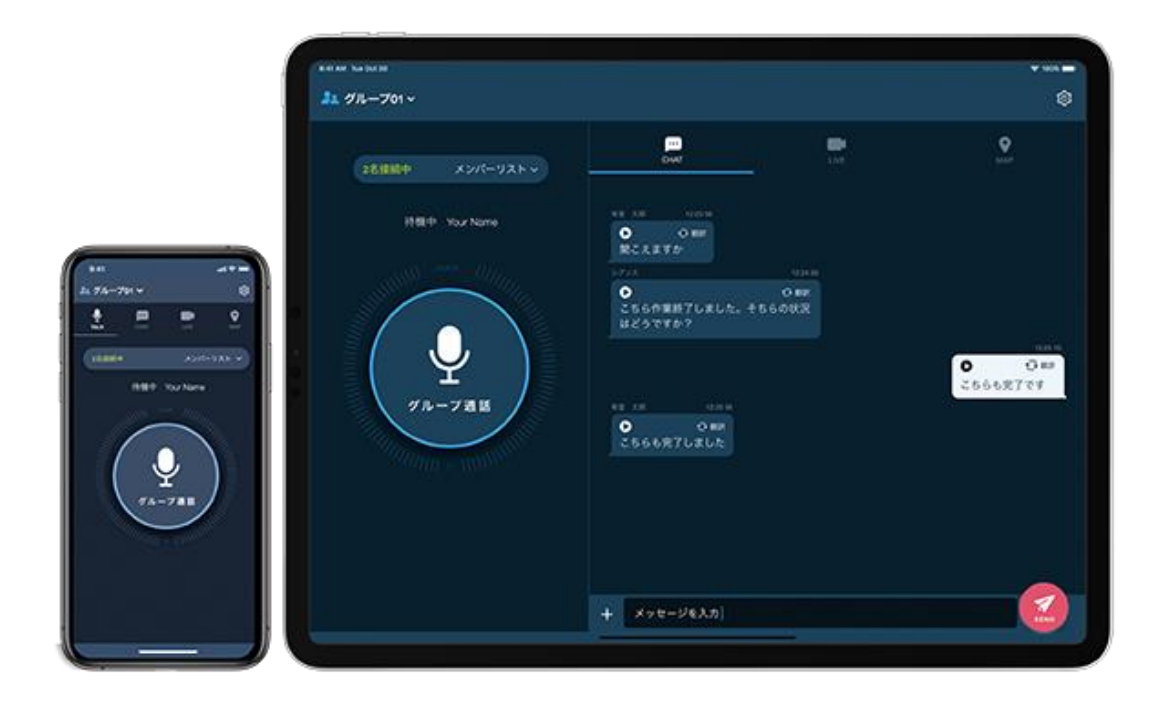

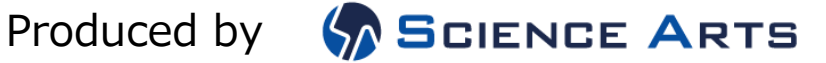

## 🖻 buddycom

### 目次

| 1. | 製品  | 品情報         | 2 |
|----|-----|-------------|---|
| 1  | .1. | 各部名称        | 2 |
| 1  | .2. | スペック        | 2 |
| 1  | .3. | LED 表示について  | 3 |
| 1  | .4. | 充電方法        | 3 |
| 1  | .5. | 各ボタンの機能     | 3 |
| 1  | .6. | ペアリング方法     | 4 |
| 1  | .7. | リセット方法      | 4 |
| 2. | Buc | ddycom との連携 | 5 |
| 2  | .1. | Android の場合 | 5 |
| 2  | .2. | iOS の場合     | 6 |
| 2  | .3. | ボタンの設定      | 7 |
| 2  | .4. | 電話応答        | 8 |

### 🖻 buddycom

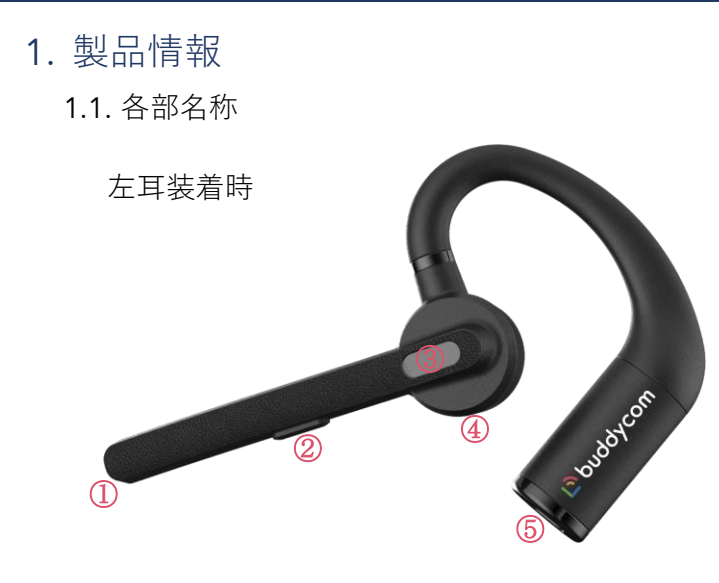

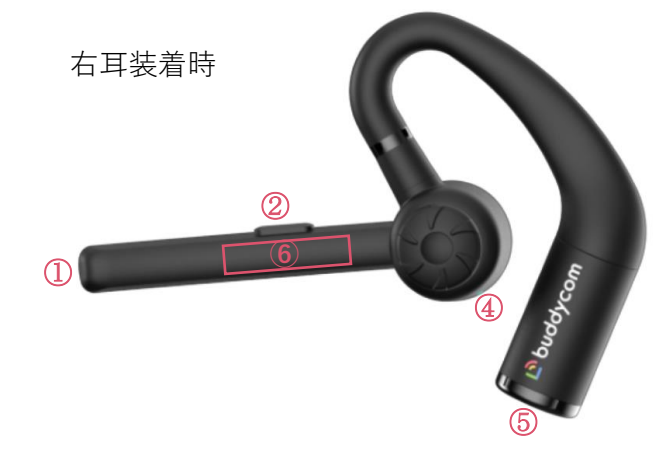

| ①マイク     |
|----------|
| ②PTT ボタン |
| ③タッチセンサ  |

④LED ランプ
⑤充電端子
⑥シリアルナンバー

1.2. スペック

| 連続待機時間     | 10.5 時間              |
|------------|----------------------|
| 充電時間       | 1.5 時間               |
| 防水 / 防塵    | IPX4                 |
| <b>重</b> 星 | 18 g                 |
| 動作時環境温度    | 0~40°C               |
| 充電推奨温度     | 10~35°C              |
| 外部接続       | マグネット充電端子            |
| 適合規格       | Bluetooth 5.2        |
| 送信出力       | Class1               |
| 対応コーデック    | SBC、AAC              |
| 通信距離       | 最大約 10m(*使用環境により異なる) |
| 対応プロファイル   | A2DP、AVRCP、HSP、HFP   |

#### 1.3. LED 表示について

| イヤホンマイクの状態    | LED の色と表示   |
|---------------|-------------|
| 電源 ON         | 青色で2秒点灯     |
| 電源 OFF        | 赤色で2秒点灯     |
| ペアリングモード      | 赤色、青色が交互に点滅 |
| Bluetooth 接続中 | 青色が3秒間隔で点滅  |
| Bluetooth 接続中 | 赤色が1分間隔で点滅  |
| (電池残量わずか)     |             |
| 充電時           | 赤色が点灯       |
| 充電完了時         | 青色が点灯後に消灯   |
| リセット時         | 紫色が3秒点灯     |

#### 1.4. 充電方法

充電には USB 充電ケーブルを使用してください。

- 充電ケーブルをパソコンの USB 端子、あるいは市販の AC アダプタ(DC5V/0.5A 以上対応)に接続し、マグネット端子を Buddycom Fit の充電端子に接続します。
- 2) 充電有中は LED が赤色に点灯します。
- 3) 充電が完了すると LED が青色に数秒点灯した後、消灯します。

※Buddycom Fit の電源を入れた際に電池残量がアナウンスされます。

| 電池残量     | アナウンス内容    |
|----------|------------|
| 約 70%以上  | バッテリーハイ    |
| 約 70~20% | バッテリーミディアム |
| 約 20%未満  | バッテリーロー    |

1.5. 各ボタンの機能

| 操作するボタン | ユーザー操作                | 動作                  |
|---------|-----------------------|---------------------|
| タッチセンサー | 電源 OFF の状態で 5 秒長押し    | 電源 ON               |
|         | 電源 ON の状態で 10 秒長押し    | 電源 OFF              |
|         | 電源 OFF の状態から 10 秒間長押し | リセット                |
|         | 着信中に1秒間長押し            | 電話の受話               |
|         | 通話中に1秒間長押し            | 電話の終話               |
|         | 着信中に2回タップ             | 通話拒否                |
| PTT ボタン | Buddycom と連携中にボタン押下   | ボタンを押している間、Buddycom |
|         |                       | で発話(ボタンを離すと終話)      |

#### 1.6. ペアリング方法

- 1) タッチセンサーを5秒長押しして Buddycom Fit の電源を入れます。
- 2) 初回接続、リセット後の場合、「ペアリング」のアナウンスの後、LED が赤と青で交互に点滅しま す。
- スマートフォンの Bluetooth 設定画面から「EFDF1-xxxx」を選択し、接続を行います。
   (Android、iOS 端末ごとの接続方法は 2. Buddycom との連携をご参照ください。)

※1 度ペアリングした後は、Buddycom Fit の電源を ON にすることで約 5 秒以内に自動的にペアリン グされます。直前にペアリングしたスマートフォンと接続できない場合、または使用中に切断された 場合は、約 15 秒後に自動的にペアリングモードに移行します。

1.7. リセット方法

連携できない、ボタンが反応しないなど、正しく動作をしない場合は、リセットをお試しください。

- 1) 電源 OFF の状態でタッチセンサーを 10 秒間長押しします。
- 2) 「パワーオン」「バッテリー~」「ペアリング」等の音声アナウンスが流れている間も長押しを継続してください。10 秒長押し後電子音が鳴り、LED が紫色に 3 秒間点灯します。
- 3) 自動で電源が OFF になり、リセット完了です。

#### 2. Buddycom との連携

2.1. Android の場合

※Android 版 Buddycom のバージョン 24.110 以上に対応しています。

■ペアリング

- タッチセンサーを5秒間長押しして Budycom Fit の電源を ON にします。
   初回起動、あるいはリセット後の場合、自動でペアリングモードになります。
- 2) スマートフォンの Bluetooth をオンにして、「EFDF1-xxxx」の Bluetooth デバイス名をタップしてく ださい。xxxx はシリアルナンバーです。シリアルナンバーはブームマイクの内側に表示されます。

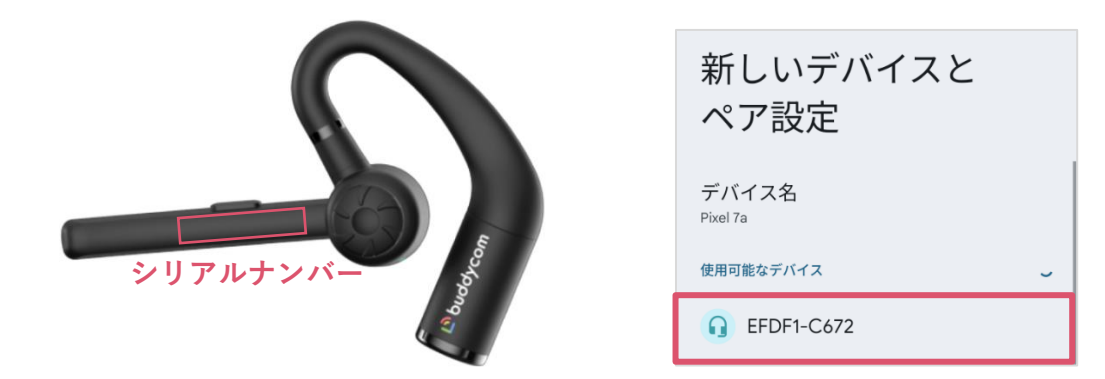

※Buddycom Fit のデバイス名は変更しないでください。

■Buddycom の設定

Buddycom の設定は必要ありません。

ペアリング後、Buddycom を起動すれば、PTT ボタンを押している間発話ができます。

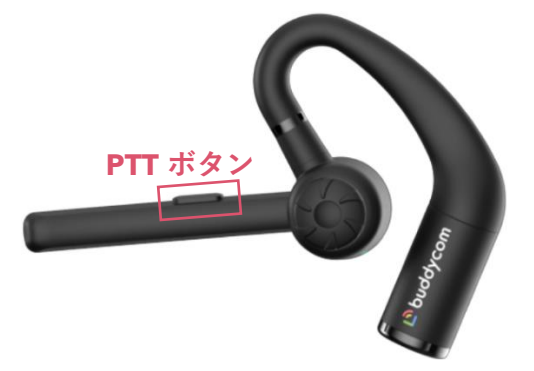

PTT ボタンの通話動作は Buddycom アプリの設定にて変更ができます。 連携方法は「ボタンの設定」をご確認ください。 2.2. iOS の場合

※iOS 版 Buddycom のバージョン 24.110 以上に対応しています。

■ペアリング

- タッチセンサーを5秒間長押しして Budycom Fit の電源を ON にします。 初回起動、あるいはリセット後の場合、自動でペアリングモードになります。
- 2) スマートフォンの Bluetooth をオンにして、「EFDF1-xxxx」の Bluetooth デバイス名をタップしてく ださい。xxxx はシリアルナンバーです。シリアルナンバーはブームマイクの内側に表示されます。

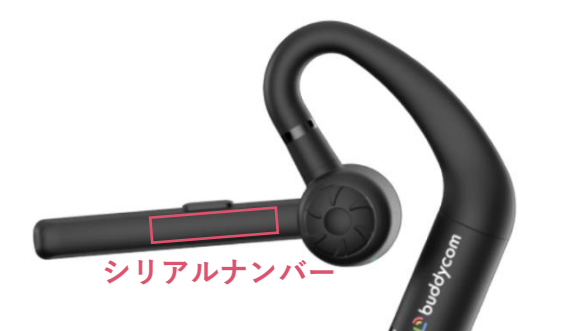

| く 設定 Bluetooth              |  |  |  |  |
|-----------------------------|--|--|--|--|
| Bluetooth                   |  |  |  |  |
| "サポートの iPhone"という名前で検出可能です。 |  |  |  |  |
| デバイス                        |  |  |  |  |
| EFDF1-C672                  |  |  |  |  |
| EFDF1-C672                  |  |  |  |  |

※Buddycom Fit のデバイス名は変更しないでください。

■Buddycom の設定

Buddycom の設定は必要ありません。

ペアリング後、Buddycom を起動すれば、PTT ボタンを押している間発話ができます。

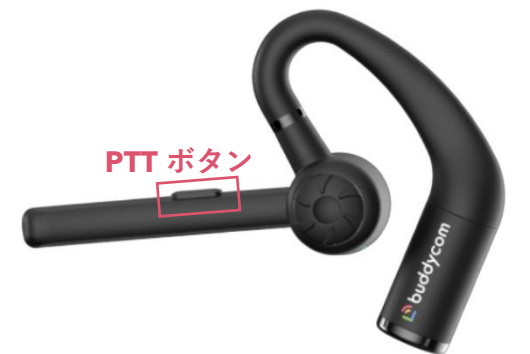

連携できない場合、下記の設定をご確認ください。

- 1) Buddycom の設定画面にて「デバイスの設定」を選択します。
- 2) 自動連携を押下します。連携中のデバイスに「EFDF1-xxxx」が表示され、連携が完了します。

| 設定          | 完了 |
|-------------|----|
| メツナーツ       | /  |
| Bluetooth設定 |    |
| デバイスの設定     | >  |
| その他         |    |
| ボタン割り当て     | >  |
|             | ~  |
| 音声出力先       |    |

PTT ボタンの通話動作は Buddycom アプリの設定にて変更ができます。 連携方法は「ボタンの設定」をご確認ください。

2.3. ボタンの設定

■PTT ボタンの動作設定

PTT ボタンの通話動作は Buddycom アプリの設定にて変更ができます。

通話動作

- ・ホールド(押しながら通話)
- ・トグル(押して通話開始/終了)

変更方法

- 1) Buddycom アプリの設定画面の「トーク」をタップします。
- 2) トーク設定画面の「外部ボタンの動作」にて、ボタンの動作を選択します。

2.4. 電話応答

■Buddycom Fit を使って電話に出る方法

外線電話がかかってきた場合はタッチセンサーにて操作を行います。

外線電話が終了すると自動的に Buddycom に復帰します。

| 外線電話の操作       | 動作                  |
|---------------|---------------------|
| 外線電話着信に応答する場合 | タッチセンサーを 1 秒長押しして応答 |
| 外線電話を終了する場合   | タッチセンサーを1秒長押しして応答   |
| 外線電話を拒否する場合   | タッチセンサーを2回タップして終了   |

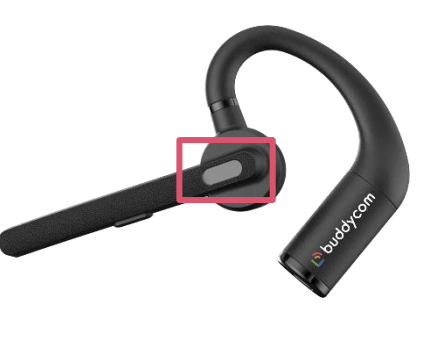

■スマートフォン本体で電話に出たとき(iOS の場合)

スマートフォン本体で電話を通話、受話した場合は以下のいずれかの方法でスピーカーの出力先を Buddycom Fit に戻します。

①電話を切る直前にオーディオを押して「EFDF1-xxxx」を選択してください。

②電話を終了した後に Buddycom の設定画面の「音声出力先」をタップして、 出力先を「EFDF1-xxxx」 に切り替えてください。

| 1                                                                                                    | 2                       |    |                      |     |
|----------------------------------------------------------------------------------------------------|-------------------------|----|----------------------|-----|
|                                                                                                    | 設定                      | 完了 | 設定                   | 完了  |
| 00:19                                                                                                    | マップ                     | >  | 通知                   | >   |
|                                                                                                    | サウンドポリューム               | >  | メタデータ                | >   |
|                                                                                                    | 通話言語の切り替え<br>日本語        | >  | Bluetooth 記定         |     |
|                                                                                                    | 通知                      | >  | AirPlay              |     |
| 消音 キーバッド オーディオ<br>✓ iPhone □                                                                                     | メタデータ                   | >  | iPhone               |     |
| スピーカー ◀叭<br>通話を EFDF1-C672                                                                                       | Bluetooth B定<br>デバイスの設定 | >  | ⊀ EFDF1-C672         | ~ _ |
| and the second second second second second second second second second second second second second second second | その物                     |    | ()) EFDF1-C672       | >   |
|                                                                                                    | ポタン割り当て                 | >  |                      |     |
|                                                                                                    | 音声出力先                   |    | 71222                | >   |
|                                                                                                    | 📢 iPhone                | >  | Buddycomについて         | >   |
|                                                                                                    | ライセンス                   | >  | ∧ II. <del>"</del> 7 | ~   |

※端末本体ではなく、Buddycom Fit で電話を受電する場合は、iPhone の通話オーディオルーティングの設定を推奨しております。

スマートフォンの設定>アクセシビリティ>タッチ>通話オーディオルーティング、より 「Bluetooth ヘッドセット」を選択いただくことで、端末本体の操作で電話応答した場合にも Buddycom Fit を使用して電話応答することができるようになります。